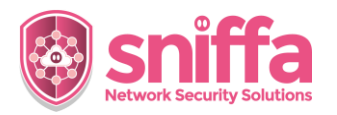

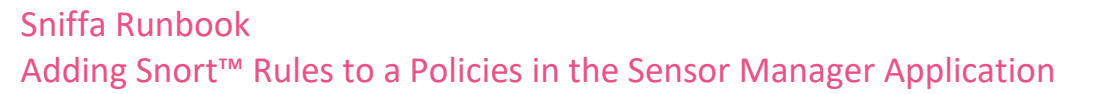

| Coriol |                                                                                                    |  |  |  |
|--------|----------------------------------------------------------------------------------------------------|--|--|--|
| Serial | Instruction                                                                                                    |  |  |  |
|        | <b>Overview.</b><br>Rules Policies consist of 1 or more Snort <sup>™</sup> rules that are grouped together based upon a common attribute, e.g. Application, Protocol, Attack Type, etc.                                                                                                    |  |  |  |
|        | <ul> <li>1 or more Snort<sup>™</sup> rules policies can be added to a Sensor's configuration file and stored in the Sensor Manager Application database.</li> <li>All of the Snort<sup>™</sup> rules that are included in a Sensor's configuration file, will be deployed out to the network Sensor at deployment time.</li> <li>Snort<sup>™</sup> rules can be grouped into a rules policy in 4 ways:</li> <li>Automatically on rules import, based on the rules file name.</li> <li>Automatically on rules import, based upon the metadata tags within a rule.</li> <li>Automatically on rules import, based upon the date/time of import.</li> <li>Manually from the rules table from within the Snort<sup>™</sup> Rules Manager panel (this runbook).</li> </ul>                                                                                                    |  |  |  |
|        |                                                                                                    |  |  |  |
|        |                                                                                                    |  |  |  |
|        |                                                                                                    |  |  |  |
|        | This runbook includes the tasks to be completed, to add Snort™ rules manually to a policy in the Sensor Manager Application.                                                                                                    |  |  |  |
| 1.     | Go to the Admin panel.<br>Select the 'Configure' menu item.<br>Select the 'Snort™ Rules' menu item.<br>Admin<br>Alerts<br>DNS<br>DNS<br>HTTP<br>Syslog Collector →                                                                                                    |  |  |  |
| 2.     | Select the rules to add to a Policy.<br>Right Click the selected rules and select the<br>'Group into a Policy' menu item.<br>Store July Jet 300<br>Store July Jet 300<br>Store July Jet 300<br>Store July Jet 300<br>Store July Jet 300<br>Store Jet 300<br>Store Jet 30 |  |  |  |

## support@sniffa.uk

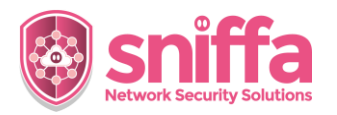

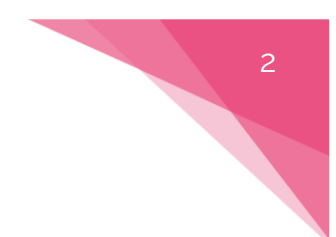

## Sniffa Runbook Adding Snort<sup>™</sup> Rules to a Policies in the Sensor Manager Application

| 2  | Add Using on clusted another Deline              |                               |
|----|--------------------------------------------------|-------------------------------|
| 3. | Add Using an aiready created Policy.             | Group rules into a Policy X   |
|    | Chose a policy from the drop down list.          | Policy Name Adware            |
|    | Click on the button marked (Croup)               | Create a new Policy name      |
|    | Click on the button marked Group .               | Cancel Group                  |
|    |                                                  |                               |
|    |                                                  |                               |
| 4. | Add Using a New Policy.                          | Group rules into a Policy ×   |
|    | Check the box marked 'Create a new Policy name'. | Policy Name                   |
|    |                                                  | Create a new Policy name      |
|    | Add a unique name for the new policy in the text | Cancel Group                  |
|    | box marked Folicy Name .                         |                               |
|    | Click on the button marked 'Group'.              |                               |
|    |                                                  |                               |
| 5. | Check for confirmation window.                   | ×                             |
|    |                                                  |                               |
|    |                                                  | 11 Rule(s) have been Grouped. |
|    |                                                  | ОК                            |
|    |                                                  |                               |
| C  | To Domente miles from a Dollar                   | 6969 SEXTER                   |
| б. | To Remove rules from a Policy.                   | 5401:5402 SEXTERI             |
|    | Select the rules to remove from a Policy.        |                               |
|    | Dight Click the colorted rules and colort the    | Clone                         |
|    | 'Ungroup from a Policy' menu item.               | O Enable                      |
|    |                                                  | Disable                       |
|    |                                                  | Copy                          |
|    |                                                  | Sensor Whitelist              |
|    |                                                  | Group into a Policy           |
|    |                                                  | Ungroup from a Policy         |
|    |                                                  | Signature Info                |
|    |                                                  | Export Rules to File (.rules) |
|    |                                                  |                               |

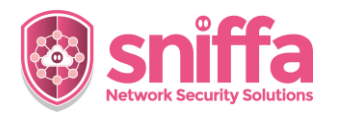

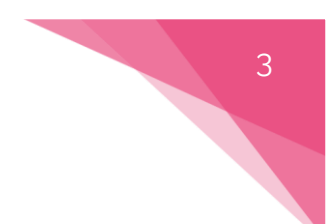

## Sniffa Runbook Adding Snort™ Rules to a Policies in the Sensor Manager Application

| 7.  | Chose a policy from the drop down list.                                                             | 👔 Un-Group rules from a Policy 🛛 🗙                                                                           |
|-----|----------------------------------------------------------------------------------------------------|----------------------------------------------------------------------------------------------------|
|     | Click on the button marked 'Un-Group'.                                                              | Policy Name Adware Cancel Un-Group                                                                           |
| 8.  | Click on the button marked 'Yes' to proceed.<br>Note:<br>Click on the button marked 'No' to cancel. | Confirm Un-Group ×<br>? Are you sure you want to remove the selected rules from the Policy Adware?<br>Yes No |
| 9.  | Check for confirmation window.                                                                      | K<br>6 Rule(s) have been Un-Grouped.                                                                         |
| 10. | End of Runbook.                                                                                     |                                                                                                    |